# **Illustrated Parts & Service Map**

## HP RP3 Retail System, Model 3100

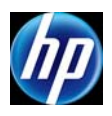

© 2012 Hewlett-Packard Development Company, L.P. The information con-(a) 2012 Hewitet-rackato Development Company, L.F. The information con-tained herein is subject to change without notice. HP shall not be liable for tech-nical or editorial errors or omissions contained herein. Intel, Pentium, Intel Inside, and the Intel logo are trademarks or registered trademarks of the Intel Corporation and its subsidiaries in the U. S. and other countries.

Document Number 719219-001. 1st Edition December 2012.

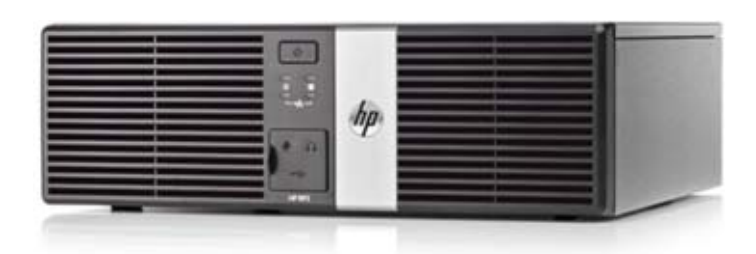

## **Key Specifications**

| Processor Type    | Intel® Celeron® Processor 807UE with Intel HD Graphics                                                                                                    |  |  |
|-------------------|----------------------------------------------------------------------------------------------------|--|--|
| RAM Type          | Non-ECC DDR3 PC3-10600 (1333 MHz)                                                                                                    |  |  |
| Maximum RAM       | 8 GB                                                                                                    |  |  |
| Ports             | <ul> <li>Three (3) port 12 Volt USB + PWR Card (optional)</li> <li>Two (2) port Power Configurable RS232 Serial Card COM 3 &amp; 4 (optional)</li> <li>Power Configurable Serial Ports (COM 1, 2, 3 and 4) using the HP BIOS</li> </ul>                                                                                                    |  |  |
| Chipset           | Intel HM65 Express                                                                                                    |  |  |
| Graphics Adapter  | Integrated Intel HD graphics                                                                                                    |  |  |
| I/O Interfaces    | 5 USB 2.0; 1 standard + 3 optional USB+PWR 12; 1<br>USB+PWR 24V (Printer); 1 RJ-12 Cash Drawer (dual drawers<br>via optional Y cable); 2 standard + 2 optional RS-232 Powered<br>(+5V/+12V, F-10 Setup Configurable); 1 Parallel2 PS/2 for<br>keyboard and mouse; 1 VGA; 1 DisplayPort v1.1a; 1 RJ-45 10/<br>100/1000 LAN; 1 Audio line-in; 1 Audio line-out |  |  |
| Operating Systems | Windows 7 Professional 32/64     Windows Embedded POSReady 2009     FreeDOS                                                                                                    |  |  |

## **Spare Parts**

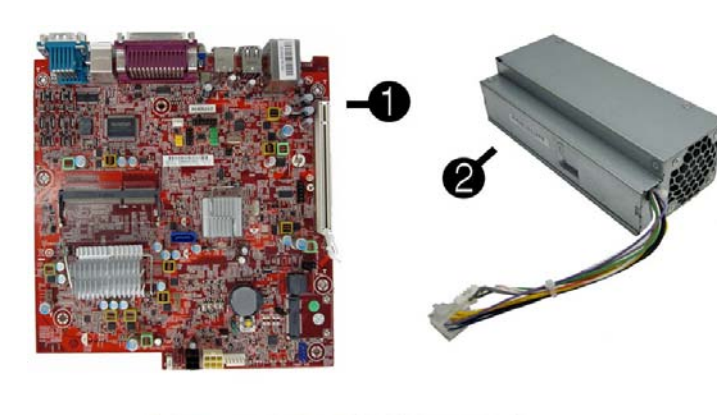

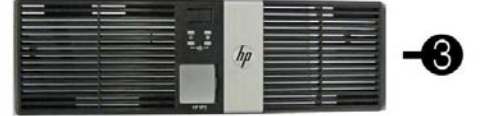

#### System Unit

| 1 | System board (includes Intel Celeron 807UE processor; includes thermal material) | 682426-001 |
|---|----------------------------------------------------------------------------------|------------|
| 2 | Power supply, 115W                                                               | 682435-001 |
| 3 | Front bezel                                                                      | 682430-001 |
| * | Access panel                                                                     | 682429-001 |

\* Not shown

#### Mass Storage Devices (not illustrated)

| 320 GB, 7200 rpm SATA hard drive   | 639135-001 |
|------------------------------------|------------|
| 256 GB Solid State Drive (SSD)     | 661842-001 |
| 128 GB Solid State Drive (SSD)     | 665961-001 |
| 32 GB Solid State Drive (SSD), MLC | 686616-001 |

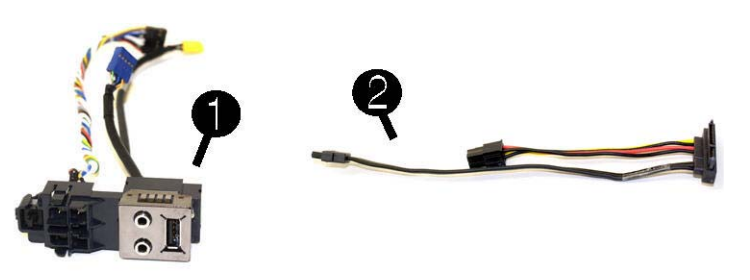

## Cables

| 1 | Front I/O cable and power switch assembly | 682432-001 |
|---|-------------------------------------------|------------|
| 2 | Hard drive power/data cable assembly      | 682433-001 |
| * | Adapter, DisplayPort to VGA               | 632484-001 |
| * | Adapter, DisplayPort to DVI               | 662723-001 |
| * | Adapter, DisplayPort to HDMI              | 617450-001 |
| * | DisplayPort cable                         | 487562-001 |
|   |                                           |            |

\*Not shown

#### Keyboards (not illustrated)

| PS/2<br>USB<br>Washable |           | 674312-xx1**<br>674313-xx1<br>613125-xx1 |      |  |
|-------------------------|-----------|------------------------------------------|------|--|
| Arabic                  | -171      | LA Spanish                               | -161 |  |
| F Arabic                | -DE1      | Norwegian                                | -091 |  |
| BHCSY                   | -B41      | People's Republic of China*              | -AA1 |  |
| Belgian                 | -181      | Portuguese                               | -131 |  |
| Brazilian Portuguese    | -201      | Romanian                                 | -271 |  |
| Czech                   | -221      | Russian                                  | -251 |  |
| Danish                  | -081      | Slovakian                                | -231 |  |
| French                  | -051      | South Korea*                             | -KD1 |  |
| French Canadian         | -121      | Spanish                                  | -071 |  |
| German                  | -041      | Swedish                                  | -101 |  |
| Greek                   | -151      | Swiss                                    | -111 |  |
| Hebrew                  | -BB1      | Taiwanese*                               | -AB1 |  |
| Hungarian               | -211      | Thai*                                    | -281 |  |
| India*                  | -D61      | Turkish                                  | -141 |  |
| International English   | -L31      | U.S.                                     | -001 |  |
| Italian                 | -061      | U.K.                                     | -031 |  |
| Japanese*               | -291      |                                          |      |  |
| *not for 674312-xx1     | · · · · · | **-181 for 674312-xx1 only               |      |  |

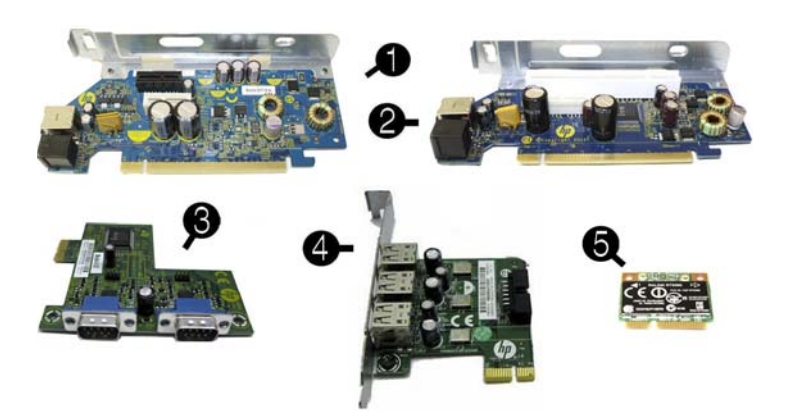

#### System Board, Memory, Expansion Boards

| 1  | PCIe to PCIe riser                                       | 711791-001 |  |  |  |
|----|----------------------------------------------------------|------------|--|--|--|
| 2  | PCIe to PCI riser                                        | 711790-001 |  |  |  |
| 3  | 2-port powered serial card                               | 638947-001 |  |  |  |
| 4  | Powered USB card, 12V                                    | 711788-001 |  |  |  |
| 5  | Ralink RT5390R 802.11bgn 1x1 Wi-Fi Adapter (WLAN module) | 701396-001 |  |  |  |
| *  | Atheros AR9462 802.11b/g/n Wi-Fi Adapter (WLAN module)   | 701398-001 |  |  |  |
| Me | Memory modules (PC3-12800, CL11)                         |            |  |  |  |
| *  | 2 GB                                                     | 689372-001 |  |  |  |
| *  | 4 GB                                                     | 689373-001 |  |  |  |
| *  | 8 GB                                                     | 689374-001 |  |  |  |
|    |                                                          |            |  |  |  |

\* Not shown

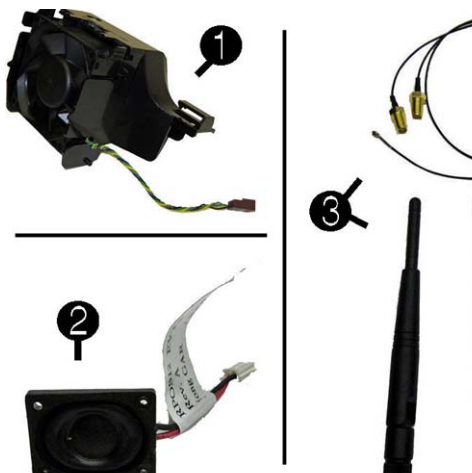

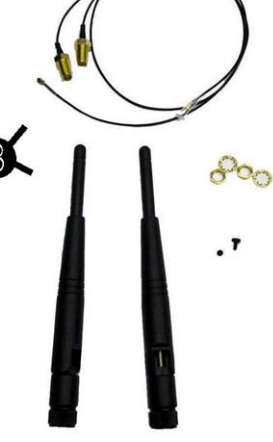

Computer Setup Menu

## **Miscellaneous Parts**

| 1 | Fan assembly                          | 682431-001 |
|---|---------------------------------------|------------|
| 2 | Speaker                               | 647447-001 |
| 3 | Antenna kit for use with WLAN modules | 711789-001 |
| * | Hard drive grommet                    | 594220-001 |
| * | Rubber feet                           | 583654-001 |
| * | Cover, powered serial port            | 353054-001 |
| * | Mouse, PS2, optical                   | 609250-001 |
| * | Mouse, washable                       | 619580-001 |
| * | Mouse, optical, black                 | 537749-001 |
| * | Mouse, laser, black                   | 570580-001 |

\*Not shown

#### **Password Security**

#### Establishing a Setup or Power-On password:

- 1. Turn on or restart the computer.
- 2. As soon as the computer turns on, press the **Esc** key while "Press the ESC key for Startup Menu" message is displayed at the bottom of the screen.
- 3. Press the F10 key to enter Computer Setup.
- 4. To establish Setup password, select Security > Setup Password and follow the instructions. or -To establish a Power-On password, select Security > Power-On Password and follow the instructions on the screen
- 5. Before exiting, click File > Save Changes and Exit.

#### Resetting a Setup or Power-On password:

- 1. Turn off the computer and disconnect the power cord from the power outlet.
- 2. Remove the access panel.
- 3. On the system board, locate the header labeled PSWD.
- 4. Remove the jumper from the header.
- 5. Replace the jumper.
- 6. Replace the chassis access panel and reconnect the power cord.
- 7. Turn on the computer and allow it to start.

#### Clearing CMOS

- 1. Turn off the computer and disconnect the power cord from the power outlet.
- 2. Remove the access panel.
- 3. On the system board, press and hold the CMOS button for 5 seconds.
- 4. Replace the chassis access panel and reconnect the power cord.
- 5. Turn on the computer and allow it to start.

#### **Diagnostic LEDs**

| LED   | Color | LED Activity                                                                                                    | State/Message                               |
|-------|-------|----------------------------------------------------------------------------------------------------|---------------------------------------------|
| Power | Green | On                                                                                                    | Computer on                                 |
| Power | Green | 1 blink every 2 seconds.                                                                                                    | Normal Suspend Mode.                        |
| Power | Red   | 1 blink every second followed by a 2 second pause.                                                                                | CPU thermal shutdown.                       |
| Power | Red   | 3 blinks, 1 blink every second followed by a 2 second pause.                                                                      | Processor not installed.                    |
| Power | Red   | 4 blinks, 1 blink every second followed by a 2 second pause.                                                                      | Power failure (power supply over-<br>load). |
| Power | Red   | 5 blinks, 1 blink every second followed by a 2 second pause.                                                                      | Pre-video memory error.                     |
| Power | Red   | 6 blinks, 1 blink every second followed by a 2 second pause.                                                                      | Pre-video graphics error.                   |
| Power | Red   | 7 blinks, 1 blink every second followed by a 2 second pause.                                                                      | System board failure (ROM).                 |
| Power | Red   | 8 blinks, 1 blink every second followed by a 2 second pause.                                                                      | Invalid ROM based on Checksum.              |
| Power | Red   | 9 blinks, 1 blink every second followed by a 2 second pause.                                                                      | System powers on but is unable to boot.     |
| Power | Red   | 10 blinks, 1 blink every second followed by a 2 second pause.                                                                     | Bad option card.                            |
| Power | Red   | 12 blinks, 1 blink every second<br>followed by a 2 second pause.<br>Beeps stop after a third itera-<br>tion and computer reboots. | Health timer expired.                       |
| none  | none  | System does not power on and LEDs are not flashing.                                                                               | System unable to power on.                  |

| Heading        | Option/Description                                                                                                    |
|----------------|----------------------------------------------------------------------------------------------------|
| File           | System Information - Lists the following main system specifications:                                                                              |
|                | Product name     System BIOS                                                                                                    |
|                | <ul> <li>SKU number (some models)</li> <li>Chassis serial number</li> <li>Processor type/speed/stepping</li> <li>Asset tracking number</li> </ul> |
|                | Cache size (L1/L2/L3)     ME firmware version                                                                                                    |
|                | Installed memory size/speed/chan     ME Management mode                                                                                           |
|                | Integrated MAC Address                                                                                                    |
|                | About - Displays copyright notice.                                                                                                    |
|                | Set Time and Date - Allows you to set system time and date.                                                                                       |
|                | Pressi System ROM - Anows you to select a drive containing a new BIOS.                                                                            |
|                | Default Setup: Save Current Settings as Default Restore Factory Settings as Default                                                               |
|                | Apply Defaults and Exit - Applies the selected default settings and clears and                                                                    |
|                | established passwords.                                                                                                    |
|                | Ignore Changes and Exit - Exits Computer setup without saving changes.                                                                            |
|                | Save Changes and Exit - Saves changes to system configuration or default                                                                          |
| Storage        | Device Configuration - Lists all installed BIOS-controlled storage devices                                                                        |
| biorage        | The following options are available:                                                                                                    |
|                | <ul> <li>CD-ROM - Let you view drive size, model, firmware version, serial<br/>number connector color</li> </ul>                                  |
|                | <ul> <li>Hard Disk - Let you view drive size, model, firmware version, serial</li> </ul>                                                          |
|                | number, connector color, SMART. Also lets you set Translation Mode                                                                                |
|                | <ul> <li>(Automatic, Bit-Shift, LBA Assisted, User, and Off).</li> <li>Diskette Drive - model and firmware version</li> </ul>                     |
|                | <ul> <li>SATA Defaults - lets you set Translation Mode (Automatic, Bit-Shift,</li> </ul>                                                          |
|                | LBA Assisted, User, and Off).                                                                                                    |
|                | <ul> <li>eSATA port - Allows you to set a SATA port as an eSATA port for use<br/>with an external drive</li> </ul>                                |
|                | SATA Emulation - IDE, RAID, or AHCI.                                                                                                    |
|                | Removable Media Boot - Enables/disables ability to boot the system                                                                                |
|                | from removable media.                                                                                                    |
|                | max contra speed - Allows you to choose 1.5 Gdps or 5.0 Gdps as the maximum eSATA speed.                                                          |
|                | DPS Self-Test - Allows you to execute self-tests on ATA hard drives.                                                                              |
|                | Boot Order - Allows you to specify boot order.                                                                                                    |
|                | Shortcut to Temporarily Överride Boot Order                                                                                                    |
| Security       | Setup Password - Allows you to set and enable the setup (Admin) password                                                                          |
|                | Power-On Password - Allows you to set and enable power-on password.                                                                               |
|                | rassword Options - when any password exists allows you to lock legacy<br>resources, enable/disable Setup Browse Mode, set password prompt. enable |
|                | disable network server mode, specify password requirement for warm boot,                                                                          |
|                | and set stringent passwords.                                                                                                    |
|                | status of cover removal sensor.                                                                                                    |
|                | Device Security - Allows you to set Device Available/Device Hidden for:                                                                           |
|                | embedded security devices, serial and parallel ports, system audio, network                                                                       |
|                | USB Security - Allows you to set Device Available/Device Hidden for from                                                                          |
|                | USB ports 1-4, rear USB ports 1-6, accessory USB ports 1-4.                                                                                       |
|                | Slot Security - Allows you to disable any PCI or PCI Express slot.                                                                                |
|                | Network Boot - Enables/disables boot from OS (NIC models only).                                                                                   |
|                | System IDs - Allows you to set Asset tag, Ownership tag, Chassis serial                                                                           |
|                | number or UUID, and keyboard locale setting.                                                                                                    |
|                | <ul> <li>Data Execution Prevention (enable/disable)</li> </ul>                                                                                    |
|                | Virtualization Technology (VTx) (enable/disable)                                                                                                  |
|                | <ul> <li>Virtualization Technology Directed I/O (VTd) (enable/disable)</li> <li>Intel TXT (LT) (enable/disable)</li> </ul>                        |
|                | <ul> <li>Embedded Security Device Support (enable/disable)</li> </ul>                                                                             |
|                | OS management of Embedded Security Device (enable/disable)                                                                                        |
|                | Reset of Embedded Security Device through OS (enable/disable)                                                                                     |
|                | DriveLock Security - Assign/modify master or user password for hard                                                                               |
| Power          | OS Power Management - Allows you to enable/disable Runtime Power Mar                                                                              |
| rower          | agement, Idle Power Savings, Unique Sleep State Blink Rates.                                                                                      |
|                | Hardware Power Management - Allows you to enable/disable SATA bus                                                                                 |
|                | power management and S5 maximum power savings.                                                                                                    |
| Advanced       | I nermal - Allows you to control minimum fan speed.                                                                                               |
| Auvanced       | <ul> <li>POST mode-QuickBoot, FullBoot, Clear Memory, FullBoot every x days</li> </ul>                                                            |
|                | POST messages - Enable/disable                                                                                                    |
|                | <ul> <li>Press the ESC key for Startup Menu - Enable/disable</li> <li>Ontion ROM prompt - Enable/disable</li> </ul>                               |
|                | After Power Loss - Off/on/previous state                                                                                                    |
|                | • POST Delay - None, 5, 10, 15, or 20 seconds                                                                                                    |
|                | <ul> <li>System Recovery Boot Support - Enable/disable</li> <li>Remote Wakeup Boot Source - Remote server/local hard drive</li> </ul>             |
|                | Bypass F1 Prompt on Configuration Changes - Enable/disable                                                                                        |
|                | BIOS Power-On - Allows you to set the computer to turn on at a preset time                                                                        |
|                | Onboard Devices - Allows you to set:                                                                                                    |
|                | <ul> <li>resources or disable Legacy devices</li> <li>serial port A D voltage actings act to 0V + 5V + 12V</li> </ul>                             |
|                | Bus Options (some models) - Allows you to epoble/disable DCI SEPD# Cov                                                                            |
|                | eration and PCI VGA palette snooping.                                                                                                    |
| Advanced (con- | Device Options - Allows you to set:                                                                                                    |
| tinued)        | Turbo Mode - enable/disable     Printer Mode - Bi Directional EPD & ECD Output Only                                                               |
|                | <ul> <li>Minter Mode - Di-Directional, EPP &amp; ECP, Output Only</li> <li>Num Lock State at Power-on - off/on</li> </ul>                         |
|                | Integrated Video - enable/disable                                                                                                    |
|                | Internal Speaker - enable/disable     NIC Option ROM Download - graphs/disable                                                                    |
|                | <ul> <li>NIC Option ROM Download - enable/disable</li> <li>Multi-Processor - enable/disable</li> </ul>                                            |
|                | Hyper-threading - enable/disable                                                                                                    |
|                | VGA Configuration - Displayed only if there are multiple PCI video adapter                                                                        |
|                | in the system. Allows you to specify which VGA controller will be the "boot" or primary VGA controller                                            |
|                | AMT Configuration Allows you to get:                                                                                                    |
|                | AMT-enable/disable functions of the embedded Management Engine                                                                                    |
|                | (ME) such as Active Management Technology (AMT).                                                                                                  |
|                | <ul> <li>Unconfigure AMT/ME-unconfigure any provisioned management set-<br/>tings for AMT</li> </ul>                                              |
|                | Watchdog Timer-set amount of time for a operating system and BIOS                                                                                 |
|                |                                                                                                    |
|                | watchdog alert to be sent if the timers are not deactivated.                                                                                      |

## System Board

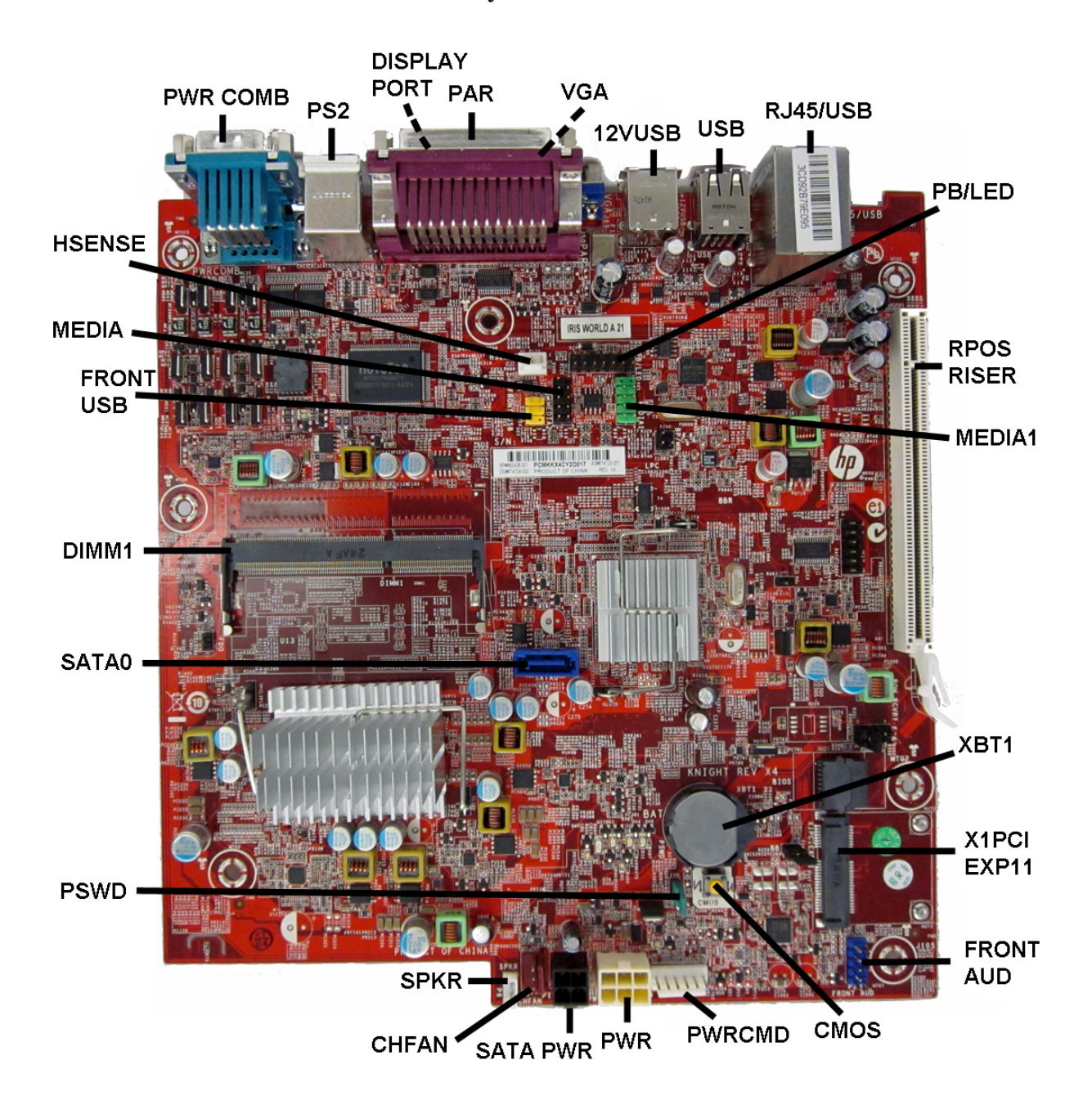

| PWR COMB    | Powered serial port              | FRONT AUD | Front panel connector      |
|-------------|----------------------------------|-----------|----------------------------|
| PS/2        | PS2 connectors                   | CMOS      | CMOS reset button          |
| X1PCIEXP1   | PCIe X1 slot                     | PWRCMD    | Power connector            |
| DISPLAYPORT | DisplayPort connector            | PWR       | Main power connector       |
| PAR         | Parallel port                    | SATA PWR  | Hard drive power connector |
| VGA         | Monitor connector                | CHFAN     | Main fan connector         |
| 12VUSB      | Powered USB connector            | SPKR      | Speaker connector          |
| USB         | USB connectors                   | PSWD      | Password header            |
| RJ45/USB    | Network/USB connector            | SATA0     | Hard drive connector       |
| PB/LED      | Front I/O power button connector | DIMM1     | Memory socket              |
| RPOS RISER  | Riser card connector             | FRONT_USB | Front I/O USB connector    |
| MEDIA1      | USB media header                 | MEDIA     | USB media header           |
| XBT1        | RTC battery slot                 | HSENSE    | Hood sensor connector      |
| X1PCIEXP11  | WLAN module slot                 |           |                            |